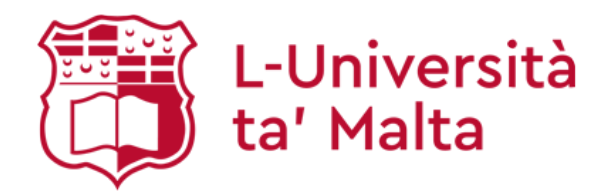

#### **STEP 1 - ACTIVATE THE UM IT ACCOUNT**

The activation code which appears at the top right hand corner on your letter of acceptance is required to activate your UM IT Account. Following activation, you will be allocated a University email address and access to other IT facilities and services offered at the University.

You can activate your UM IT Account (or reset your password) from any computer connected to the Internet by following the instructions available at: www.um.edu.mt/itservices/activate.

### STEP 2 – DOWNLOAD GOOGLE AUTHENTICATOR APPMY UM APP

You can find this app on Google Play (for Android devices) or on the App Store (for iOS devices). As part of the activation process, you will be requested to scan a QR Code through this app. After installing the Google Authenticator app, you can start the activation process from the same device by logging into the above webpage. You can then follow the instructions shown in the following screenshots.

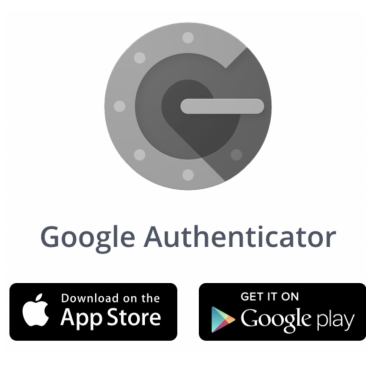

**University Mail:** It is important that you start monitoring any emails sent to your UM email address. Any notices sent to you on your University email address are considered as official notices duly published. More information is available at: www.um.edu.mt/itservices/email.

**eSIMS:** The eSIMS portal allows you to view your personal details, registration for study-units, results and other course information.

For issues related to the activation of the UM IT Account, please contact IT Services either via email on reception.itservices@um.edu.mt, or phone on **00356 2340 4112**.

For issues related to VLE, please proceed in either submitting a request through the IT Services Self-Service Portal (https://www.um.edu.mt/itservices/help), or by calling on **00356 2340 4113**.

| L-Univer<br>ta' Malta    | sità                                                                             | Quicklinks<br>A-Z INDEX SITEMAP SE               | Sign In<br>GO<br>GO<br>GO<br>GO<br>GO<br>GO<br>GO<br>GO<br>GO<br>GO |
|--------------------------|----------------------------------------------------------------------------------|--------------------------------------------------|---------------------------------------------------------------------|
| IT Services              | Activate UM IT Account                                                           |                                                  |                                                                     |
| About Us                 |                                                                                  |                                                  |                                                                     |
| Info for Students        | UM IT Account Activation Process                                                 |                                                  |                                                                     |
| Info for Staff           | The LIM IT Account activation process consists of the                            | following stops                                  |                                                                     |
| Research & Industry      | The off Tr Account activation process consists of the                            | e following steps:                               |                                                                     |
| Facilities & Services    |                                                                                  |                                                  |                                                                     |
| Projects                 | 1 Accept UM IT                                                                   | Account Agreement                                |                                                                     |
| Location & Opening Hours |                                                                                  |                                                  |                                                                     |
| Help                     | 2 Confirm Perso                                                                  | nal Details                                      |                                                                     |
| NEWSPOINT                | 3 Select Email A<br>4 Set Password                                               | ddress                                           |                                                                     |
|                          | 5 Set Primary C                                                                  | ontact Number                                    |                                                                     |
| Follow us on:            |                                                                                  |                                                  |                                                                     |
| <b></b>                  | 6 Set up Two-Fa                                                                  | ctor Authentication                              |                                                                     |
|                          | Configure Auth                                                                   | enticator (if applicable)                        |                                                                     |
|                          | Set SMS Verific<br>Add Backup Ph                                                 | ation<br>ones                                    |                                                                     |
|                          | Print Backup C                                                                   | odes                                             |                                                                     |
|                          | It is recommended that you dedicate some tin<br>take around 20 mins to complete. | ne to read the instructions in each sci<br>Start | reen carefully. This may                                            |

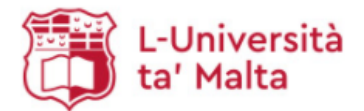

|         |        | Sign In    |
|---------|--------|------------|
| cklinks |        | GO         |
| SITEMAP | SEARCH | CONTRCT US |

Cian In

UOM HOP

# Activate UM IT Account

About Us

IT Service

- Info for Students
- Info for Staff
- Research & Industry
- Facilities & Services
- Projects
- Location & Opening Hours
- Help

# NEWSPOINT

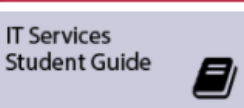

Follow us on:

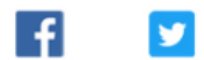

UM IT Account Agreement for University Students

Before you click the **Accept** button and proceed to the next step, you are requested to read, understand and agree to the following:

A-Z INDEX

Quicklin

- I understand that my University of Malta email address and Google Apps for Education are being provided to me
  for the duration of my studies at the University of Malta and subject to the University of Malta IT Services
  Acceptable Use Policy. After I complete my studies at the University of Malta, I will be able to continue making use
  of my University of Malta email address and Google Apps for Education, subject to the clauses indicated further
  down.
- I understand that services and facilities other than those referred to in the previous paragraph (e.g. wireless
  access) are also being provided to me by the University of Malta IT Services (hereinafter referred to as 'IT
  Services') for the duration of my studies at the University of Malta and subject to the University of Malta IT
  Services Acceptable Use Policy. I am aware that such services and facilities are to be used by me exclusively for
  academic and University-related work.
- I am aware that the University of Malta or IT Services may send official notices to my University of Malta email address. Notice of termination of this account (when applicable) will be sent to me on this email address. Accordingly, I agree to regularly monitor messages sent to my University of Malta email address and will ensure that the allocated quota is not exceeded.
- I have read the University of Malta IT Services Acceptable Use Policy, and agree to subject myself to the
  terms and conditions of such policy. I am aware that failure to abide by the University of Malta IT Services
  Acceptable Use Policy may lead to termination of the account prior to the end of my course of studies at the
  University of Malta and will make me liable to disciplinary action in terms of the University of Malta Disciplinary
  Regulations.
- I understand that, after I complete my studies at the University of Malta and become a member of the University of Malta Alumni Community (refer to the criteria to become a University of Malta alumnus/alumna, available here), I will no longer be able to access the services and facilities available only to current students, with the exception of the University of Malta email address and Google Apps for Education, this being contingent upon the continuance and renewal of the current agreement between the University and Google. I also understand that I shall be granted access to Alumni Online. I am aware that my access to the mentioned facilities and services shall be subject to my acceptance of the University of Malta Alumni Acceptable Use Policy. I hereby agree that by using or accessing any of these services (University email address, Google Apps for Education and Alumni Online) at any time after I complete my studies at the University of Malta, I shall thereby be indicating my tacit acceptance of the terms and conditions of the University of Malta Alumni Acceptable Use Policy.
- I understand that the Google Apps for Education service is a privilege offered by the University of Malta to its students and its alumni. The continued provision of the Google Apps for Education service is contingent upon the continuance and renewal of the current agreement between the University of Malta and Google.
- I agree to indemnify the University of Malta and its staff against any claims arising out of my use of the UM IT Account. It is my responsibility to maintain my own backup copies of data stored on IT Services facilities.
- I understand that certain additional services available through Google Apps for Education may require my
  parent/legal guardian's consent for their use. A list of additional services, including links to their respective terms,
  is available here.

✓ I hereby confirm to the University of Malta that I have obtained my parent/legal guardian's consent for the use of these services.

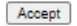

| L-Univers<br>ta' Malta                                                      | Sign In<br>Quicklinks Sign In<br>GO<br>A-Z INDEX SITEMAP SEARCH CONTACT US                                                                                                    |
|-----------------------------------------------------------------------------|----------------------------------------------------------------------------------------------------|
| IT Services                                                                 | Activate UM IT Account                                                                                                    |
| ▶ About Us                                                                  |                                                                                                    |
| <ul> <li>Info for Students</li> </ul>                                       | Confirm Personal Details                                                                                                    |
| <ul> <li>Info for Staff</li> </ul>                                          | Your dehile arou                                                                                                    |
| Research & Industry                                                         | tour details are:                                                                                                    |
| Facilities & Services                                                       | Name: Name                                                                                                    |
| <ul> <li>Projects</li> </ul>                                                | Surname: Surname                                                                                                    |
| <ul> <li>Location &amp; Opening Hours</li> </ul>                            | Username: bstu0001                                                                                                    |
| <ul> <li>Help</li> </ul>                                                    |                                                                                                    |
| NEWSPOINT                                                                   | I confirm that the above details are correct. If your name and/or surname are incorrect, you are kindly requested to contact the relevant Admissions Office to have your details amended. Do not proceed with activating your UM IT Account unless your name and surname are correct. Proceed |
| Follow us on:                                                               |                                                                                                    |
| University of Malta, Msida MSD 2080,<br>Tel: +356 2340 2340 - Fax: +356 234 | Malta 0 2342 Privacy Policy   Disclaimer   Accessibility Policy   © University of Malta, All Rights Reserved<br>Reproduction/Copying in whole or part is strictly prohibited.                                                                                                    |

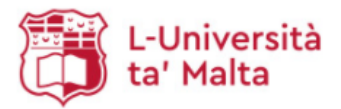

|            | Sign In |
|------------|---------|
| Quicklinks | ♥ GO    |

Quicklinks CONTACT US

A-Z INDEX SITEMAP SEARCH

Uom Homepage

# Activate UM IT Account

| <ul> <li>About Us</li> </ul>                                               |                                                                                                    |
|----------------------------------------------------------------------------|----------------------------------------------------------------------------------------------------|
| <ul> <li>Info for Students</li> </ul>                                      | Select Email Address                                                                                                    |
| ▶ Info for Staff                                                           |                                                                                                    |
| <ul> <li>Research &amp; Industry</li> </ul>                                | University students are allocated a University email address that will be retained after they complete their course of<br>studies at the University.                        |
| <ul> <li>Facilities &amp; Services</li> </ul>                              | To avoid conflicts with other email addresses, you may enter an initial or letter to be included between your name and                                                      |
| <ul> <li>Projects</li> </ul>                                               | surname in your email address (e.g. john.a.borg.XX@um.edu.mt). This initial/letter will only be displayed in your email address, not on your official personal details.     |
| <ul> <li>Location &amp; Opening Hours</li> </ul>                           |                                                                                                    |
| * Help                                                                     | Enter Initial/Letter:                                                                                                    |
| NEWSPOINT                                                                  | I do not wish to include an initial/letter                                                                                                    |
| IT Services<br>Student Guide                                               |                                                                                                    |
| Follow us on:                                                              |                                                                                                    |
| University of Malta, Msida MSD 2080,<br>Tel: +356 2340 2340 - Fax: +356 23 | Malta Al 2342 Privacy Policy   Disclaimer   Accessibility Policy   © University of Malta, All Rights Reserved Reproduction/Copying in whole or part is strictly prohibited. |

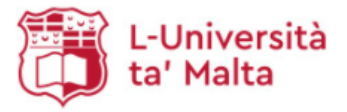

|           |            |        | Sign In    |
|-----------|------------|--------|------------|
| (         | Quicklinks |        | ✓ GO       |
| A-Z INDEX | SITEMAP    | SEARCH | CONTRCT US |

| IT Services                                                                 | Activate UM IT Account                                                                                                    |
|-----------------------------------------------------------------------------|----------------------------------------------------------------------------------------------------|
| <ul> <li>About Us</li> </ul>                                                |                                                                                                    |
| <ul> <li>Info for Students</li> </ul>                                       | Confirm Email Address                                                                                                    |
| <ul> <li>Info for Staff</li> </ul>                                          |                                                                                                    |
| <ul> <li>Research &amp; Industry</li> </ul>                                 | Email Address to be allocated: name.surname.20@um.edu.mt                                                                                                    |
| <ul> <li>Facilities &amp; Services</li> </ul>                               | It will not be necrible to change the amail address once it has been confirmed                                                                                                  |
| <ul> <li>Projects</li> </ul>                                                | It will not be possible to change the entail address once it has been commined.                                                                                                 |
| Location & Opening Hours                                                    | Back Confirm Email Address                                                                                                    |
| <ul> <li>Help</li> </ul>                                                    |                                                                                                    |
| NEWSPOINT                                                                   |                                                                                                    |
| Student Guide                                                               |                                                                                                    |
| Follow us on:                                                               |                                                                                                    |
| Jniversity of Malta, Msida MSD 2080,<br>Fel: +356 2340 2340 - Fax: +356 234 | Malta<br>Malta Privacy Policy   Disclaimer   Accessibility Policy   © University of Malta, All Rights Reserved<br>Reproduction/Copying in whole or part is strictly prohibited. |

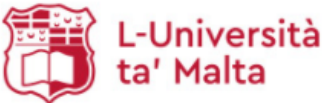

|            |          |          | Sigr       | ı In |
|------------|----------|----------|------------|------|
| Quicklinks |          |          | ~          | GO   |
| THEFT      | 01751405 | 0500.011 | CONTROL IN |      |

#### A-Z INDEX SITEMAP SEARCH C ONTACT US UOM HOMEPA IT Service Activate UM IT Account About Us Info for Students Email Address Confirmation Info for Staff You have been allocated the following email address: Research & Industry Name: Name Facilities & Services Surname: Surname Projects Username: bstu0001 Location & Opening Hours Email Address: name.surname.20@um.edu.mt Help Continue NEWSPOINT **IT** Services Student Guide Follow us on: £ $\label{eq:privacy Policy | Disclaimer | Accessibility Policy | © University of Malta, All Rights Reserved. Reproduction/Copying in whole or part is strictly prohibited.$ University of Malta, Msida MSD 2080, Malta F 🔽 in 🞯 🕒 Tel: +356 2340 2340 - Fax: +356 2340 2342 Sign In -Università ✓ GO Quicklinks ta' Malta A-Z INDEX CONTRCT US SITEMAR SEARCH IT Services UOM HOME Activate UM IT Account About Us Info for Students Set Password Info for Staff Please choose a password for your UM IT Account. Research & Industry The password must be at least 8 characters long, and may not be longer than 14 characters. Facilities & Services · You are required to use a combination of alphabetic and numeric characters in your password. Projects · It is also advisable to include characters in uppercase and lowercase, and to include special characters from this list: ~!\$%()\_-+=@#?/.,:;[]{}. This will increase the strength of your password significantly. Location & Opening Hours • You are responsible for maintaining the confidentiality of the password. Access to your password makes it Help easier for anyone to view your personal data (such as emails, calendar etc.) and any resources allocated to you. Change your password immediately if you suspect that anyone knows your password. Password: NEWSPOINT Confirm: **IT Services** Set Password Student Guide Follow us on: f

University of Malta, Msida MSD 2080, Malta Tel: +356 2340 2340 - Fax: +356 2340 2342

 $\label{eq:privacy Policy | Disclaimer | Accessibility Policy | © University of Malta, All Rights Reserved. Reproduction/Copying in whole or part is strictly prohibited.$ 

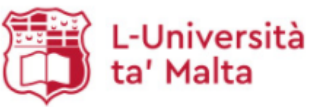

| Sig        | jn | In |
|------------|----|----|
| Quicklinks |    | GO |

| Activate UM IT Account     Control       Add Us     Activate UM IT Account     Control       Add Us     Activate UM IT Account     Control       Add Us     Activate UM IT Account     Control       Add Us     Activate UM IT Account     Control       Add Us     Activate UM IT Account     Control       Add Us     Activate UM IT Account     Control       Add Us     Activate UM IT Account     Control       Add Us     Activate UM IT Account     Control       Add Us     Activate UM Intervention     And Us and Us a                                                                                                    | Services                                                                                                    |                                                                                                    |                                                                                                    |                                                                                                    |
|----------------------------------------------------------------------------------------------------|----------------------------------------------------------------------------------------------------|----------------------------------------------------------------------------------------------------|----------------------------------------------------------------------------------------------------|----------------------------------------------------------------------------------------------------|
| Services under the source of the source of the source                                                                                                    |                                                                                                    | Activate UM IT Account                                                                                                    |                                                                                                    |                                                                                                    |
| <ul> <li>A construction of a biodiant in the biodiant is a construction of a biodiant is a construction of a biodiant is a con</li></ul>                                                                                                    | bout Us                                                                                                    |                                                                                                    |                                                                                                    |                                                                                                    |
| Set Primary Contact Number   Set Primary Contact Number   Set Primary Contact Number   The dotability   Set Primary Contact Number   Set Primary Contact Number   Set Primary Contact Number   Set Primary Contact Number   Set Primary Contact Number   Set Primary Contact Number   Set Primary Contact Number   Set Primary Contact Number   Set Primary Contact Number   Set Primary Contact Number   Set Primary Contact Number   Set Primary Contact Number   Set Primary Contact Number (III ob Lagged to any Ntd gat Agd III ob ward for University relation and for University relation and for University rel                                                                                                    | fo for Students                                                                                                    |                                                                                                    |                                                                                                    |                                                                                                    |
| Hundred Auguster A Endergy and Particular Primary Contact Number is your primary contact number in Uluversity and Hundred matters. Wur primary contact number will not be supplied to any third party, and will only be used for those-why pried to contact or any beat someomic Uluversity and Hundre Parts and Will only be used for Uluversity and Hundre Parts and Will only be used for Uluversity and Hundre Parts and Parts and Parts                                                                                                    | fo for Staff                                                                                                    | Set Primary Contact Number                                                                                                    |                                                                                                    |                                                                                                    |
| Hand and explore home home to contact or wind you important and a contact mutual. Status     Hand and explose you have addeted as accordance with the UNEX provide the any wind you important and explose any default is accordance with the UNEX provide primary contact number you agree the     Unexplore primary contact number (mobile)     Unexplore primary contact number (mobile)     I. Enter Primary Contact Number (mobile)     I. Enter Primary Contact Number (mobile)     I. Enter Primary Contact Number (mobile)     I. Enter Primary Contact Number (mobile)     I. Enter Primary Contact Number (mobile)     I. Enter Primary Contact Number (mobile)     I. Enter Primary Contact Number (mobile)     I. Enter Primary Contact Number (mobile)     I. Enter Primary Contact Number (mobile)     I. Enter Primary Contact Number (mobile)     I. Enter Primary Contact Number (mobile)     I. Enter Primary Contact Number (mobile)     I. Enter Primary Contact Number (mobile)     I. Enter Primary Contact Number (mobile)     I. Enter the Verification Code received via BNB     I. Enter Primary Contact Number (mobile)     I. Enter the Verification Code received via BNB     I. Enter the Verification Code received via BNB     I. Enter the Verification Code received via                                                                                                    | search & Industry                                                                                                    | The UM IT Account Primary Contact Number is yo                                                                                                    | our primary contact phone number in                                                                                                    | University records. The University related matters                                                                                                    |
| Start a started   spess   care is 0 gening Hours   for   for    for   for<                                                                                                    | silities & Convises                                                                                                    | may use this phone number to contact or send yo                                                                                                    | ou important aierts concerning Univer                                                                                                    | rsity related matters.                                                                                                    |
| University staff may use your deals in accordance with the University of Halla Privacy Policy.         How they your Two Factor Authentication cedie will be sent to your new primary contact number when your deals in accordance with the University of Halla Privacy Policy.         It enter Primary Contact Number (mobile)       Item Primary Contact Number (mobile)         Item Primary Contact Number (mobile)       Item Primary Contact Number (mobile)         Item Primary Contact Number (mobile)       Item Primary Contact Number (mobile)         Item Primary Contact Number (mobile)       Item Primary Contact Number (mobile)         Item Primary Contact Number (mobile)       Item Primary Contact Number (mobile)         Item Primary Contact Number (mobile)       Item Primary Contact Number (mobile)         Item Primary Contact Number (mobile)       Item Primary Contact Number (mobile)         Item Primary Contact Number (mobile)       Item Primary Contact Number (mobile)         Item Primary Contact Number (mobile)       Item Primary Contact Number (mobile)         Item Primary Contact Number (mobile)       Item Primary Contact Number (mobile)         Item Primary Contact Number (mobile)       Item Primary Contact Number (mobile)         Item Primary Contact Number (mobile)       Item Primary Contact Number (mobile)         Item Primary Contact Number (mobile)       Item Primary Contact Number (mobile)         Item Primary Contact Number (mobile)       Item Primary Contact Number                                                                                                    | piests                                                                                                    | Your primary contact number will not be suppl<br>communication and services you have subscrib                                                                                                    | ied to any third party, and will or<br>ed to. In submitting your primary                                                                                                    | nly be used for University re<br>v contact number, you agree                                                                                                    |
| Addition Note that your Two-Factor Authentication code will be sent to your new primary contact number when your receivent it to be sent via SMS.   INCENSION <ul> <li>Inter Primary Contact Number (mobile)</li> <li>Inter Primary Contact Number (mobile)</li> <li>Inter Primary Contact Number (mobile)</li> <li>Inter He Verification Code via</li> <li>Inter He Verification Code via</li> <li>Inter Primary Contact Number (mobile)</li> <li>Inter Primary Contact Number (mobile)</li> <li>Inter He Verification Code via</li> <li>Inter He Verification Code via Media</li> <li>Inter He Verification Code via Media</li> <li>Inter He Verification Code via Media</li> <li>Inter He Verification Code via Media</li> <li>Inter He Verification Code via Media</li> <li>Inter He Verification Code via Media</li> <li>Inter He Verification Code via Media</li> <li>Inter He Verification Code via Media</li> <li>Inter He Verification Code via Media</li> <li>Inter He Verification Code via Media</li> <li>Inter He Verification Code via Media</li> <li>Inter He Verification Code via Media</li> <li>Inter He Verification Code via Media</li> <li>Inter He Verification Code via Media<!--</td--><td>antian &amp; Openian Haven</td><td>University staff may use your details in accordance</td><td>e with the University of Malta Priv</td><td>vacy Policy.</td></li></ul> | antian & Openian Haven                                                                                                    | University staff may use your details in accordance                                                                                                    | e with the University of Malta Priv                                                                                                    | vacy Policy.                                                                                                    |
| Product K B G G Sart VA SHS.     FEWSPOINT      I Stree Primary Contact Number (mobile) I services I agree that the University vill use my contact number in accordance with the UM Privacy Policy. I agree that the University vill use my contact number in accordance with the UM Privacy Policy. I agree that the University vill use my contact number in accordance with the UM Privacy Policy. I agree that the University vill use my contact number in accordance with the UM Privacy Policy. I agree that the University vill use my contact number in accordance with the UM Privacy Policy. I agree that the University vill use my contact number in accordance with the UM Privacy Policy. I agree that the University vill use my contact number in accordance with the UM Privacy Policy. I agree that the University vill use my contact number in accordance with the UM Privacy Policy. I agree that the University of Make, All Rights Bear Section 2003 (1996) I agree that the University of Make, All Rights Bear Section 2003 (1996) I agree that the University of Make All Rights Bear Section 2004 (1996) I agree that the University of Make All Rights Bear Section 2004 (1996) I agree that Developed Control 100 I agree that Developed Control 101 I agree that Developed Control 101 I                                                                                                    |                                                                                                    | Note that your Two-Factor Authentication verification                                                                                                    | ation code will be sent to your new                                                                                                    | primary contact number wher                                                                                                    |
| <ul> <li></li></ul>                                                                                                    | ip                                                                                                    | request it to be sent via SMS.                                                                                                    |                                                                                                    |                                                                                                    |
| <ul> <li>A cace wantication Code via</li> <li>A cace wantication Code via</li> <li>A cace wantication Code received via SMS</li> <li>A cace wantication Code received via SMS or voice call. He wantication code via SMS or voice call. The vertication code socies of a reverse of your UM TA cocount wantication code received via SMS or voice call. The vertication code socies of a reverse of your UM TA cocount wantication code socies of a reverse of your UM TA cocount wantication code socies of a reverse of your UM TA cocount wantication code socies of a reverse of your UM TA cocount wantication code socies of a reverse of your UM TA cocount wantication code socies of a reverse of your UM TA cocount wantication code socies of a reverse of your UM TA cocount wantication code socies of a reverse of your UM TA cocount wantication code socies of a reverse of your UM TA cocount wantication code</li></ul>                                                                                                    |                                                                                                    | 1. Enter Primary Contact Number (mobile)                                                                                                    | Malta 🗸 356                                                                                                    |                                                                                                    |
| <ul> <li>A. Note the Werification Code received via SMS</li> <li>I. Some the Werification Code received via SMS</li> <li>I. are the Werification Code received via SMS</li> <li>I. are the Werification Code received via SMS via are refielder shore via file via file via file via SMS via Via are refielder shore via file via file via Via Via Via Via Via Via Via Via Via V</li></ul>                                                                                                    |                                                                                                    | 2. Receive Verification Code via                                                                                                    | Send Verification Code                                                                                                    |                                                                                                    |
| I agree that the University vill use my contact number in accordance with the UM Privacy Policy.   Image: State State St                                                                                                    | Services<br>Ident Guide 🛛 🚍 ,                                                                                                    | ${\bf 3.}$ Enter the Verification Code received via SMS                                                                                                    |                                                                                                    |                                                                                                    |
| Now us on: Same Data Number   Image: Same Data Same Data S                                                                                                    |                                                                                                    | □ I agree that the University will use my contac                                                                                                    | t number in accordance with the UM                                                                                                    | l Privacy Policy.                                                                                                    |
| <ul> <li>Implementation</li> <li>Implementation</li></ul>                                                                                                    | llow us on:                                                                                                    |                                                                                                    | Save Contact Number                                                                                                    |                                                                                                    |
| Independent                                                                                                    | £ 🔽                                                                                                    |                                                                                                    |                                                                                                    |                                                                                                    |
| Help and support         rsky of Maka, Midda MSD 2000, Malar<br>336 2340 2340 - Farri + 336 2340 2342       Image: Image:                                                                                                    |                                                                                                    |                                                                                                    |                                                                                                    |                                                                                                    |
| First of Malaa, Maida MSD 2080, Malaa First of Malaa, Maida MSD 2080, Malaa First of Malaa, Maida MSD 2080, Malaa First of Malaa Malaa MSD 2080, Malaa First of Malaa Malaa MSD 2080, Malaa Malaa M                                                                                                    |                                                                                                    |                                                                                                    |                                                                                                    |                                                                                                    |
| Yuncking       Yunck       Yunck       Yunchikatik       Yunck       Yunck                                                                                                    | ~~~~                                                                                                    |                                                                                                    |                                                                                                    |                                                                                                    |
| About Us     About Us     Adout Us     Adout Us     Adout Us     Adout Us     Adout Us     About Us     About Us                                                                                                    | 🖳 📜 📜 L-Unive                                                                                                    | rsità                                                                                                    |                                                                                                    | Si                                                                                                    |
| Activate UM IT Account A Activate UM IT Account A Activate UM IT Account A Activate UM IT Account A Activate UM IT Account A Activate UM IT Account A Activate UM IT Account A Activate UM IT Account A Activate UM IT Account A Activate UM IT Account A Activate UM IT Account by introducing a second factor, based on something that you have (such as a mobile phone) with TFA enabled, to verify your identity when you gin in to access a University of Malta online service. This helps prevent unauthorised use of your UM IT Account. Wen you sign in to access a UM online service (email, eSIMS, VLE etc.) with TFA enabled, you will be required to enter: I. UM IT username I. UM IT username I. Assimption code (second factor - based on something you have). The verification code consists of a number of digits that is generated automatically or your smartphone or sent to you via SMS or voice call. The verification code is only requested periodically. The verification code will help avoid unauthorised use of your UM IT Account even if anyone manages to get hold of your sassword, for example through a phishing attack. Follow us on: Follow us on: For eact to the next screen to set up TFA for your U                                                                                                    | L-Unive L-Unive                                                                                                    | ersità<br>:a                                                                                                    | Quicklinks                                                                                                    | Si                                                                                                    |
| About Us         Info for Students         Info for Students         Info for Staff         Research & Industry         Facilities & Services         Projects         Location & Opening Hours         Help         NEWSPOINT         IT Services         Student Guide         Student Guide         Follow us on:         Prolects         Integration Code will help avoid unauthorised use of your UM IT Account         NEWSPOINT                                                                                                    | L-Unive                                                                                                    | ersità<br>ta                                                                                                    | Quicklinks<br>A-Z INDEX SITEMAP                                                                                                    | SI                                                                                                    |
| <ul> <li>Info for Students         Info for Students         Info for Staff         Research &amp; Industry         Facilities &amp; Services         Projects         When you sign in to access a UM online service (email, eSIMS, VLE etc.) with TFA enabled, to verify your identity when you sign in to access a UM online service (email, eSIMS, VLE etc.) with TFA enabled, you will be required to enter:             <ol> <li>UM IT username</li> <li>password (first factor - something you know)</li> <li>a verification code (second factor - based on something you have).             </li> </ol></li></ul> <li>The verification code will help avoid unauthorised use of your UM IT Account even if anyone manages to get hold of your sassword, for example through a phishing attack.</li> <li>Follow us on:</li>                                                                                                    | L-Unive<br>ta' Malt                                                                                                    | Activate UM IT Account                                                                                                    | Quicklinks<br>A-Z INDEX SITEMAP                                                                                                    |                                                                                                    |
| Info for Staff       Two-Factor Authentication (TFA) adds an extra layer of protection to your UM IT Account by introducing a second factor, based on something that you have (such as a mobile phone) with TFA enabled, to verify your identity when you sign in to access a UM online service. This helps prevent unauthorised use of your UM IT Account.         Projects       When you sign in to access a UM online service (email, eSIMS, VLE etc.) with TFA enabled, you will be required to enter:         1. UM IT username       . password (first factor - something you know)         3. a verification code (second factor - based on something you have).       The verification code consists of a number of digits that is generated automatically on your smartphone or sent to you via SMS or voice call. The verification code is only requested periodically.         TS services       The verification code will help avoid unauthorised use of your UM IT Account even if anyone manages to get hold of you password, for example through a phishing attack.         Follow us on:       Proceed                                                                                                    | L-Unive<br>ta' Malt                                                                                                    | Activate UM IT Account                                                                                                    | Quicklinks<br>A-Z INDEX SITEMAP                                                                                                    |                                                                                                    |
| Research & Industry         Research & Industry         Research & Industry         Projects         Location & Opening Hours         Help         NEWSPOINT         IT Services<br>Student Guide         Follow us on:         Follow us on:         Follow us on:         Follow us on:                                                                                                    | About Us Info for Students                                                                                                    | Activate UM IT Account                                                                                                    | Quicklinks<br>A-Z INDEX SITEMAP                                                                                                    |                                                                                                    |
| Facilities & Services       sign in to access a University of Malta online service. This helps prevent unauthorised use of your UM IT Account.         Projects       When you sign in to access a UM online service (email, eSIMS, VLE etc.) with TFA enabled, you will be required to enter:         Location & Opening Hours       1. UM IT username         Help       2. password (first factor - something you know)         3. a verification code (second factor - based on something you have).       The verification code consists of a number of digits that is generated automatically on your smartphone or sent to you via SMS or voice call. The verification code is only requested periodically.         TT Services       The verification code will help avoid unauthorised use of your UM IT Account even if anyone manages to get hold of your password, for example through a phishing attack.         Follow us on:       Proceed                                                                                                    | About Us Info for Students Info for Staff                                                                                                    | Activate UM IT Account<br>Set up Two-Factor Authentication                                                                                                    | Quicklinks A-2 INDEX SITEMAP                                                                                                    |                                                                                                    |
| Projects       When you sign in to access a UM online service (email, eSIMS, VLE etc.) with TFA enabled, you will be required to enter:       Image: Transport         Location & Opening Hours       I. UM IT username       2. password (first factor - something you know)         Image: Services       Image: Services       Image: Services         Student Guide       Image: Services       The verification code consists of a number of digits that is generated automatically on your smartphone or sent to you via SMS or voice call. The verification code is only requested periodically.         To services       The verification code will help avoid unauthorised use of your UM IT Account even if anyone manages to get hold of your password, for example through a phishing attack.         Follow us on:       Proceed                                                                                                    | About Us Info for Students Info for Staff Research & Industry                                                                                                    | Activate UM IT Account<br>Set up Two-Factor Authentication<br>Two-Factor Authentication (TFA) adds an e<br>factor, based on something that you have (such                                                                                                    | Quicklinks<br>A-2 INDEX SITEMAP<br>t<br>extra layer of protection to your UM i<br>h as a mobile phone) with TFA enable                                                                                                    | Sin<br>SEARCH CONTACT<br>OUM He<br>IT Account by introducing a se<br>ed, to verify your identity whe                                                                                                    |
| Location & Opening Hours       enabled, you will be required to enter:         Help       1. UM IT username         2. password (first factor - something you know)       3. a verification code (second factor - based on something you have).         The verification code consists of a number of digits that is generated automatically on your smartphone or sent to you via SMS or voice call. The verification code is only requested periodically.         TT Services       The verification code will help avoid unauthorised use of your UM IT Account even if anyone manages to get hold of your password, for example through a phishing attack.         Follow us on:       Proceed         Proceed       Proceed                                                                                                    | About Us Info for Students Info for Staff Research & Industry Facilities & Services                                                                                                    | Activate UM IT Account<br>Set up Two-Factor Authentication<br>Two-Factor Authentication (TFA) adds an e<br>factor, based on something that you have (such<br>sign in to access a University of Malta online ser                                                                                                    | Quicklinks<br>A-2 INDEX SITEMAP<br>t<br>extra layer of protection to your UM<br>h as a mobile phone) with TFA enable<br>rvice. This helps prevent unauthorised                                                                                                    | SEARCH CONTACT                                                                                                    |
| Help       1. UM IT username         2. password (first factor - something you know)       3. a verification code (second factor - based on something you have).         NEWSPOINT       The verification code consists of a number of digits that is generated automatically on your smartphone or sent to you via SMS or voice call. The verification code is only requested periodically.         T Services       Image: Comparison of the verification code will help avoid unauthorised use of your UM IT Account even if anyone manages to get hold of your password, for example through a phishing attack.         Follow us on:       Proceed to the next screen to set up TFA for your UM IT Account.         Image: Proceed       Proceed                                                                                                    | About Us<br>Info for Students<br>Info for Staff<br>Research & Industry<br>Facilities & Services<br>Projects                                                                                                    | Activate UM IT Account<br>Set up Two-Factor Authentication<br>Two-Factor Authentication (TFA) adds an effactor, based on something that you have (such<br>sign in to access a University of Malta online service<br>When you sign in to access a UM online service                                                                                                    | Quicklinks<br>A-Z INDEX SITEMAP<br>Extra layer of protection to your UM is<br>h as a mobile phone) with TFA enable<br>rvice. This helps prevent unauthorised<br>ce (email, eSIMS, VLE etc.) with TFA                                                                                                    | IT Account by introducing a seed, to verify your identity whee d use of your UM IT Account.                                                                                                    |
| 2. password (first factor - something you know)         3. a verification code (second factor - based on something you have).         The verification code consists of a number of digits that is generated automatically on your smartphone or sent to you via SMS or voice call. The verification code is only requested periodically.         T Services         Student Guide         If Services         Student Guide         If Services         Student Guide         If Services         Student Guide         If Services         Student Guide         If Services         Student Guide         If Services         Student Guide         If Services         The verification code will help avoid unauthorised use of your UM IT Account even if anyone manages to get hold of your password, for example through a phishing attack.         Follow us on:       Proceed to the next screen to set up TFA for your UM IT Account.         If proceed                                                                                                    | About Us<br>Info for Students<br>Info for Students<br>Info for Staff<br>Research & Industry<br>Facilities & Services<br>Projects<br>Location & Opening Hours                                                                                                    | Activate UM IT Account<br>Set up Two-Factor Authentication<br>Two-Factor Authentication (TFA) adds an e<br>factor, based on something that you have (such<br>sign in to access a University of Malta online service<br>when you sign in to access a UM online service<br>enabled, you will be required to enter:                                                                                                    | Quicklinks<br>A-Z INDEX SITEMAP<br>t<br>extra layer of protection to your UM :<br>h as a mobile phone) with TFA enable<br>rvice. This helps prevent unauthorised<br>ce (email, eSIMS, VLE etc.) with TFA                                                                                                    | IT Account by introducing a se<br>d, to verify your identity whe<br>d use of your UM IT Account.<br>Password TFA<br>Verification Code                                                                                                    |
| NEWSPOINT       3. a verification code (second factor - based on something you have).         The verification code consists of a number of digits that is generated automatically on your smartphone or sent to you via SMS or voice call. The verification code is only requested periodically.         IT Services       Image: Comparison of the periodically.         The verification code will help avoid unauthorised use of your UM IT Account even if anyone manages to get hold of your password, for example through a phishing attack.         Follow us on:       Proceed         Image: Comparison of the periodic section of the periodic section of the periodic                                                                                                    | About Us<br>Info for Students<br>Info for Students<br>Info for Students<br>Info for Staff<br>Research & Industry<br>Facilities & Services<br>Projects<br>Location & Opening Hours<br>Help                                                                                      | Activate UM IT Account<br>Set up Two-Factor Authentication<br>Two-Factor Authentication (TFA) adds an e<br>factor, based on something that you have (such<br>sign in to access a University of Malta online service<br>when you sign in to access a UM online service<br>enabled, you will be required to enter:<br>1. UM IT username                                                                                                    | Quicklinks<br>A-Z INDEX SITEMAP<br>t<br>extra layer of protection to your UM is<br>has a mobile phone) with TFA enable<br>proce. This helps prevent unauthorised<br>ce (email, eSIMS, VLE etc.) with TFA                                                                                                    | IT Account by introducing a seed to verify your identity where d use of your UM IT Account.<br>Password TFA<br>Verification Code                                                                                                    |
| NEWSPOINT       The verification code consists of a number of digits that is generated automatically on your smartphone or sent to you via SMS or voice call. The verification code is only requested periodically.         IT Services       Image: Comparison of the verification code will help avoid unauthorised use of your UM IT Account even if anyone manages to get hold of your password, for example through a phishing attack.         Follow us on:       Proceed to the next screen to set up TFA for your UM IT Account.                                                                                                    | About Us<br>Info for Students<br>Info for Students<br>Info for Staff<br>Research & Industry<br>Facilities & Services<br>Projects<br>Location & Opening Hours<br>Help                                                                                                    | Activate UM IT Account<br>Set up Two-Factor Authentication<br>Two-Factor Authentication (TFA) adds an e<br>factor, based on something that you have (such<br>sign in to access a University of Malta online service<br>when you sign in to access a UM online service<br>enabled, you will be required to enter:<br>1. UM IT username<br>2. password (first factor - something you known)                                                                                                    | Quicklinks<br>A-Z INDEX SITEMAP<br>t<br>extra layer of protection to your UM<br>h as a mobile phone) with TFA enable<br>rvice. This helps prevent unauthorised<br>ce (email, eSIMS, VLE etc.) with TFA<br>pw)                                                                                                    | IT Account by introducing a seed, to verify your identity whe duse of your UM IT Account.                                                                                                    |
| IT Services         Student Guide         Student Guide         Image: Student Guide         Image: Stude         Image: Stud                                                                                                    | About Us<br>Info for Students<br>Info for Students<br>Info for Staff<br>Research & Industry<br>Facilities & Services<br>Projects<br>Location & Opening Hours<br>Help                                                                                                    | Activate UM IT Account Activate UM IT Account Set up Two-Factor Authentication Two-Factor Authentication (TFA) adds an e factor, based on something that you have (such sign in to access a University of Malta online service enabled, you will be required to enter: 1. UM IT username 2. password (first factor - something you know 3. a verification code (second factor - based)                                                                                                    | Quicklinks         A-Z INDEX       SITEMAP         t       Index         extra layer of protection to your UM         thas a mobile phone) with TFA enable         rvice. This helps prevent unauthorised         cc (email, eSIMS, VLE etc.) with TFA         pw/)         on something you have).                                                                                                    | SERICH CONTRCT<br>SERICH CONTRCT<br>UOM H<br>UOM H |
| Student Guide       Image: Construction Code will help avoid unauthorised use of your UM IT Account even if anyone manages to get hold of your use on:         Follow us on:       Proceed to the next screen to set up TFA for your UM IT Account.         Image: Proceed       Proceed                                                                                                    | About Us     About Us     About Us     Info for Students     Info for Students     Info for Staff     Research & Industry     Facilities & Services     Projects     Location & Opening Hours     Help     NEWSPOINT                                                           | Activate UM IT Account<br>Set up Two-Factor Authentication<br>Two-Factor Authentication (TFA) adds an effactor, based on something that you have (such<br>sign in to access a University of Malta online service<br>when you sign in to access a UM online service<br>enabled, you will be required to enter:<br>1. UM IT username<br>2. password (first factor - something you know<br>3. a verification code (second factor - based of<br>The verification code consists of a number of of<br>on your smartphone or sent to you via SMS or verification code consists of a number of the second second seco                                                              | Quicklinks           A-Z INDEX         SITEMAP           t         Index           extra layer of protection to your UM is a mobile phone) with TFA enable rvice. This helps prevent unauthorised ce (email, eSIMS, VLE etc.) with TFA only on something you have).           ow)         on something you have).           digits that is generated automatically voice call. The verification code is only                                                                                                    | IT Account by introducing a seed, to verify your identity where d use of your UM IT Account.                                                                                                    |
| Follow us on: Proceed to the next screen to set up TFA for your UM IT Account.  Proceed  Proceed  Proceed                                                                                                    | L-Unive<br>ta' Malt      If Services      About Us     Info for Students     Info for Students     Info for Stuff     Research & Industry     Facilities & Services     Projects     Location & Opening Hours     Help      NEWSPOINT IT Services                              | Activate UM IT Account<br>Set up Two-Factor Authentication<br>Two-Factor Authentication (TFA) adds an e<br>factor, based on something that you have (such<br>sign in to access a University of Malta online service<br>when you sign in to access a UM online service<br>enabled, you will be required to enter:<br>1. UM IT username<br>2. password (first factor - something you know<br>3. a verification code (second factor - based)<br>The verification code consists of a number of of<br>on your smartphone or sent to you via SMS or verification<br>requested periodically.                                                                                                    | Quicklinks           A-Z INDEX         SITEMAP           axtra layer of protection to your UM is a mobile phone) with TFA enable proce. This helps prevent unauthorised ce (email, eSIMS, VLE etc.) with TFA only on something you have).           ow)         on something you have).           digits that is generated automatically voice call. The verification code is only                                                                                                    | IT Account by introducing a seed, to verify your identity where d use of your UM IT Account.                                                                                                    |
| Proceed to the next screen to set up TFA for your UM IT Account.  Proceed  Proceed  Proceed                                                                                                    | L-Unive<br>ta' Malt<br>II Services<br>About Us<br>Info for Students<br>Info for Students<br>Info for Staff<br>Research & Industry<br>Research & Industry<br>Facilities & Services<br>Projects<br>Location & Opening Hours<br>Help<br>NEWSPOINT<br>IT Services<br>Student Guide | Activate UM IT Account<br>Set up Two-Factor Authentication<br>Two-Factor Authentication (TFA) adds an e<br>factor, based on something that you have (such<br>sign in to access a University of Malta online service<br>when you sign in to access a UM online service<br>enabled, you will be required to enter:<br>1. UM IT username<br>2. password (first factor - something you kno<br>3. a verification code (second factor - based<br>The verification code consists of a number of a<br>on your smartphone or sent to you via SMS or or<br>requested periodically.                                                                                                    | Quicklinks         A-2 INDEX       SITEMAP         t       Interview         extra layer of protection to your UM is a mobile phone) with TFA enable rvice. This helps prevent unauthorised         ce (email, eSIMS, VLE etc.) with TFA         ow)         on something you have).         digits that is generated automatically voice call. The verification code is only         et use of your UM IT Account even if a set of your UM IT Account even if a set of your UM IT Account even if your a set of your UM IT Account even if your a set of your UM IT Account even if your a set of your UM IT Account even if your a set of your UM IT Account even if your a set of your UM IT Account even if your a set of your UM IT Account even if your a set of your UM IT Account even if your a set of your UM IT Account even if your a set of your a set of your UM IT Account even if your a set of your a set of your a set of your a set of your a set of your a set of your a set of your a set of your a set of your a set of your a set of your a set of your a set of your a set of your a set of your a set of your a set of your a set of your a set of your a se                                           | IT Account by introducing a set<br>d, to verify your identity whe<br>d use of your UM IT Account.<br>Password TFA<br>Verification Code<br>USUMS<br>VLE<br>WE<br>anyone manages to get hold of                                                                                                    |
| Proceed Proceed                                                                                                    | L-Unive<br>ta' Malt<br>IT Services<br>About Us<br>About Us<br>Info for Students<br>Info for Stuff<br>Research & Industry<br>Facilities & Services<br>Facilities & Services<br>Location & Opening Hours<br>Help<br>NEWSPOINT<br>IT Services<br>Student Guide                    | Activate UM IT Account<br>Set up Two-Factor Authentication<br>Two-Factor Authentication (TFA) adds an e<br>factor, based on something that you have (such<br>sign in to access a University of Malta online service<br>enabled, you will be required to enter:<br>1. UM IT username<br>2. password (first factor - something you know<br>3. a verification code (second factor - based<br>The verification code consists of a number of of<br>on your smartphone or sent to you via SMS or verification<br>the verification code will help avoid unauthorises<br>The verification code will help avoid unauthorises<br>the verification code will help avoid unauthorises<br>the verification | Quicklinks           A-2 INDEX         SITEMAP           t         SITEMAP           extra layer of protection to your UM         the as a mobile phone) with TFA enable relevance. This helps prevent unauthorised           ce (email, eSIMS, VLE etc.) with TFA           ow)         on something you have).           digits that is generated automatically voice call. The verification code is only as a solution of the solution of the soluti | Signed<br>SEARCH CONTACT<br>CONTACT<br>CONTACT                                                                                                    |
|                                                                                                    | L-Unive<br>ta' Malt<br>II Services<br>About Us<br>Info for Students<br>Info for Students<br>Info for Staff<br>Research & Industry<br>Facilities & Services<br>Facilities & Services<br>Location & Opening Hours<br>Help<br>NEWSPOINT<br>IT Services<br>Student Guide           | Activate UM IT Account<br>Set up Two-Factor Authentication<br>Two-Factor Authentication (TFA) adds an e<br>factor, based on something that you have (such<br>sign in to access a University of Malta online service<br>enabled, you will be required to enter:<br>1. UM IT username<br>2. password (first factor - something you know<br>3. a verification code (second factor - based<br>The verification code consists of a number of of<br>on your smartphone or sent to you via SMS or or<br>requested periodically.<br>The verification code will help avoid unauthorised<br>password, for example through a phishing attac<br>Proceed to the next screen to set up TFA for you                                                                                                    | Quicklinks           A-2 INDEX         SITEMAP           t         SITEMAP           extra layer of protection to your UM is a a mobile phone) with TFA enable rvice. This helps prevent unauthorised ce (email, eSIMS, VLE etc.) with TFA           pw/)         on something you have).           digits that is generated automatically voice call. The verification code is only end use of your UM IT Account even if it.           ar UM IT Account.                                                                                                    | Signed<br>SEARCH CONTACT<br>CONTACT<br>CONTACT                                                                                                    |

University of Malta, Msida MSD 2080, Malta Tel: +356 2340 2340 - Fax: +356 2340 2342

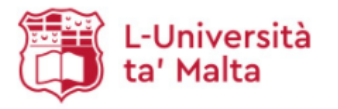

SEARCH

A-Z INDEX SITEMAP

## Activate UM IT Account

#### About Us

IT Services

#### Info for Students

- Info for Staff
- Research & Industry
- Facilities & Services
- Projects
- Location & Opening Hours
- Help
  - NEWSPOINT

Smartphone with Authenticator (Recommended) – You can set up an Authenticator application on your smartphone (Android, iPhone etc.) that will generate the verification code (even if you do not have an Internet connection or mobile coverage).

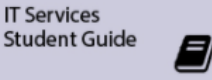

Follow us on:

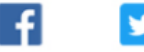

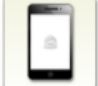

The Verification Code

it is requested by the system.

The verification codes will be available as follows:

To access your UM IT Account, you will enter a verification code consisting of a number of digits, in addition to your username and password.

you are using the same web browser on the same device (computer, laptop, tablet or smartphone). A different verification code will be required every time

SMS Text Messaging - If you do not have a smartphone, you will receive the verification code via SMS to your mobile phone.

You will also be able to use other methods (backup phone numbers and backup codes) when your mobile device is not available.

#### Select Type of Mobile Device

You will now set up the mechanism by which you will receive the verification codes. Select the type of mobile device that you own:

> () iPhone O BlackBerry **Windows** Mobile O None of the above

Proceed

Help and support

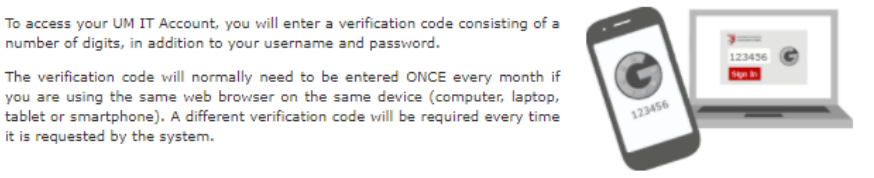

Sign In

✓ GO

CONTRCT US

📣 UOM HOMEPRO

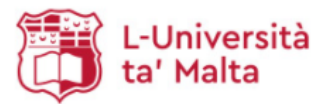

| Sig          | n | In |
|--------------|---|----|
| Quicklinks 🗸 | ) | GO |

SITEMAP SEARCH

#### IT Services

#### Activate UM IT Account

CONTACT US

#### About Us

- Info for Students
- Info for Staff
- Research & Industry
- Facilities & Services
- Projects
- Location & Opening Hours
- Help

# NEWSPOINT

#### **IT** Services Student Guide

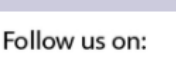

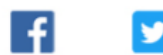

# Download & Install the Authenticator Application for Android

You require an Internet connection on your mobile device in order to download and install the authenticator application. If you cannot install the authenticator at this time, click here to set up later.

A-Z INDEX

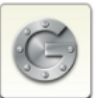

If you already have the Google Authenticator application installed on your device, skip these steps and

proceed to Configure the Authenticator.

- 1. On your phone, go to Play Store
- 2. Search for Google Authenticator. (Download from the Google Play Store)
- 3. Download and install the application.

#### **Configure the Authenticator**

You will now configure the Authenticator to be used with your UM IT Account:

- 1. Open the Google Authenticator application.
- 2. Tap Begin setup. If the application is already configured with a different account, tap Menu and select Set up account.
- 3. Tap Scan a barcode. You should not tap on any accounts listed under 'Available Google Accounts'. Note: You may be prompted to install a barcode scanner. If so, install the Barcode Scanner application, and repeat the above steps.
- 4. Use your phone's camera to scan this barcode:

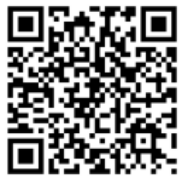

Can't scan above barcode?

Once you have configured the authenticator, enter the 6-digit verification code generated by the authenticator application:

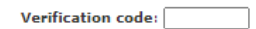

Back Verify & Proceed

Help and support

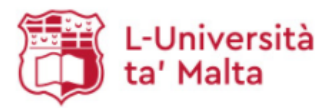

|            | Sign In |
|------------|---------|
| Quicklinks | ×       |

GO

UOM HOME

SITEMAP SEARCH CONTRCT US

Activate UM IT Account

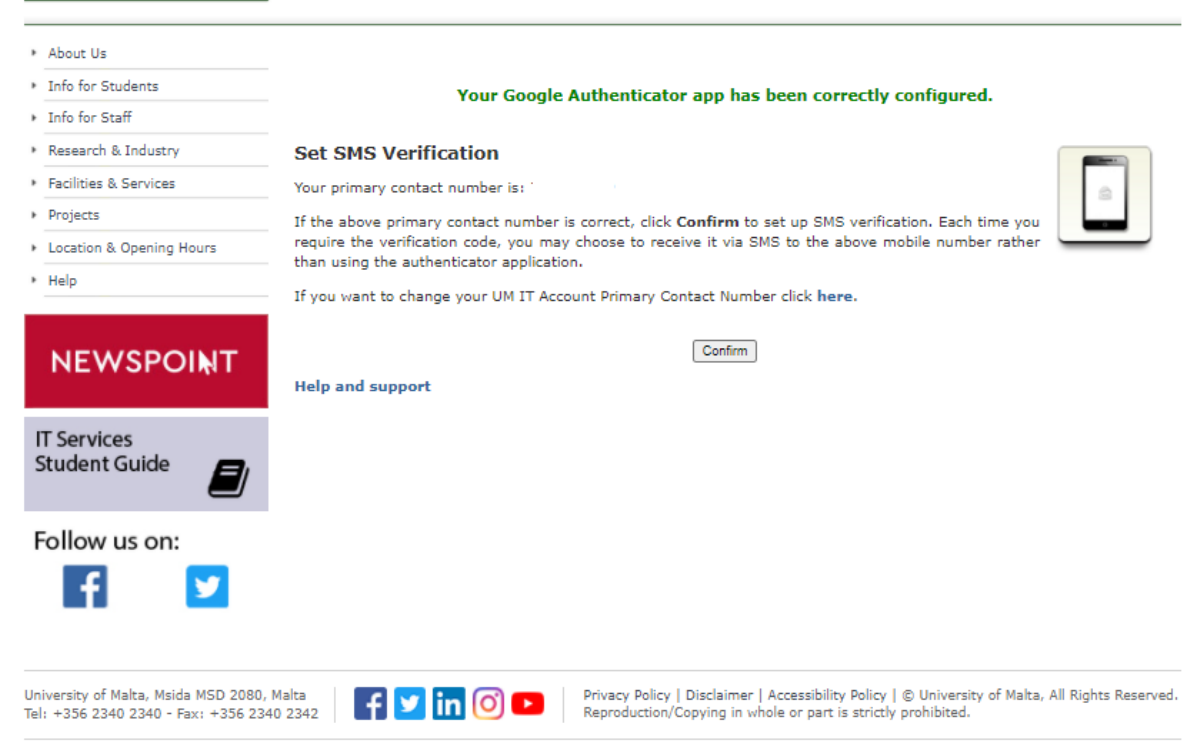

A-Z INDEX

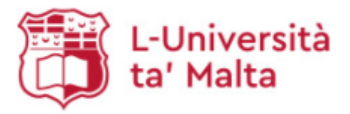

| Outeblieles |  |  |
|-------------|--|--|

Send code via: 🗹 SMS 🗹 Voice Call

SEARCH

A-Z INDEX SITEMAP Sign In V GO

UOM HOME

CONTRCT US

# Activate UM IT Account

#### About Us Set a Backup Phone Number (Optional) Info for Students Info for Staff Your primary contact number is: " Research & Industry If you lose your phone or you cannot receive verification codes via SMS or the authenticator application, you will require a different way of receiving the verification code in order to sign in. Facilities & Services For this reason, you should provide a list of backup phone numbers (mobile or landline) where the verification code can Projects be sent via SMS or voice call. For example, you may add your home landline number, or your parent's mobile number. Location & Opening Hours Please note that no automated messages will be sent to the phone numbers you enter in this screen. The backup phone numbers will ONLY be used to send you the verification code whenever you specifically choose to do so.

Help

IT Service

# NEWSPOINT

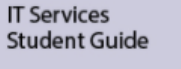

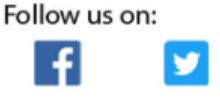

| 2. In the Phone Number field, type the mobile or landline numb |
|----------------------------------------------------------------|
|----------------------------------------------------------------|

- 3. Click Save.
- 4. To add another backup phone number, repeat steps 1 to 3.
- 5. Click Proceed button once you have entered all backup phone numbers.

1. In the Description field, type a description for the backup phone number e.g. Home phone.

Note that:

If you want to update or delete a number from the list, click Remove.

#### Enter backup phone numbers:

Description: Phone Number:

No backup phones have been set up yet.

Proceed

Help and support

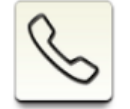

Save

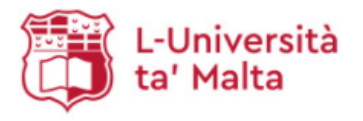

| Sign In |
|---------|
|---------|

Quicklinks 🗸 GO

A-Z INDEX SITEMAP SEARCH CONTACT US

### 🔶 UOM HOMEPAGE

# Activate UM IT Account

| <ul> <li>About Us</li> </ul>                                                |                                                                                                    |
|-----------------------------------------------------------------------------|----------------------------------------------------------------------------------------------------|
| <ul> <li>Info for Students</li> </ul>                                       | Generate & Print Backup Codes                                                                                                    |
| ▶ Info for Staff                                                            | If you cannot receive verification codes on both your primary phone and your backup phone/s, you will                                                                                                    |
| Research & Industry                                                         | have to use a backup verification code in order to sign in. It is therefore important that you print a list<br>of verification codes and keep this somewhere safe but convenient, such as in your wallet. You will be |
| <ul> <li>Facilities &amp; Services</li> </ul>                               | able to generate more backup codes from the Manage UM IT Account screen.                                                                                                    |
| <ul> <li>Projects</li> </ul>                                                | Each backup code can only be used once.                                                                                                    |
| <ul> <li>Location &amp; Opening Hours</li> </ul>                            | Display your backup codes                                                                                                    |
| <ul> <li>Help</li> </ul>                                                    |                                                                                                    |
| NEWSPOINT                                                                   |                                                                                                    |
| Student Guide                                                               |                                                                                                    |
| Follow us on:                                                               |                                                                                                    |
| University of Malta, Msida MSD 2080,<br>Tel: +356 2340 2340 - Fax: +356 234 | Malta<br>10 2342 I I M O D Privacy Policy   Disclaimer   Accessibility Policy   © University of Malta, All Rights Reserved.<br>Reproduction/Copying in whole or part is strictly prohibited.                          |

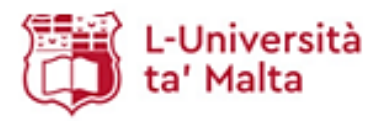

| Ouleklinke | ~ |
|------------|---|
|------------|---|

SITEMAP

A-Z INDEX

# ARCH CONTACT US

# Activate UM IT Account

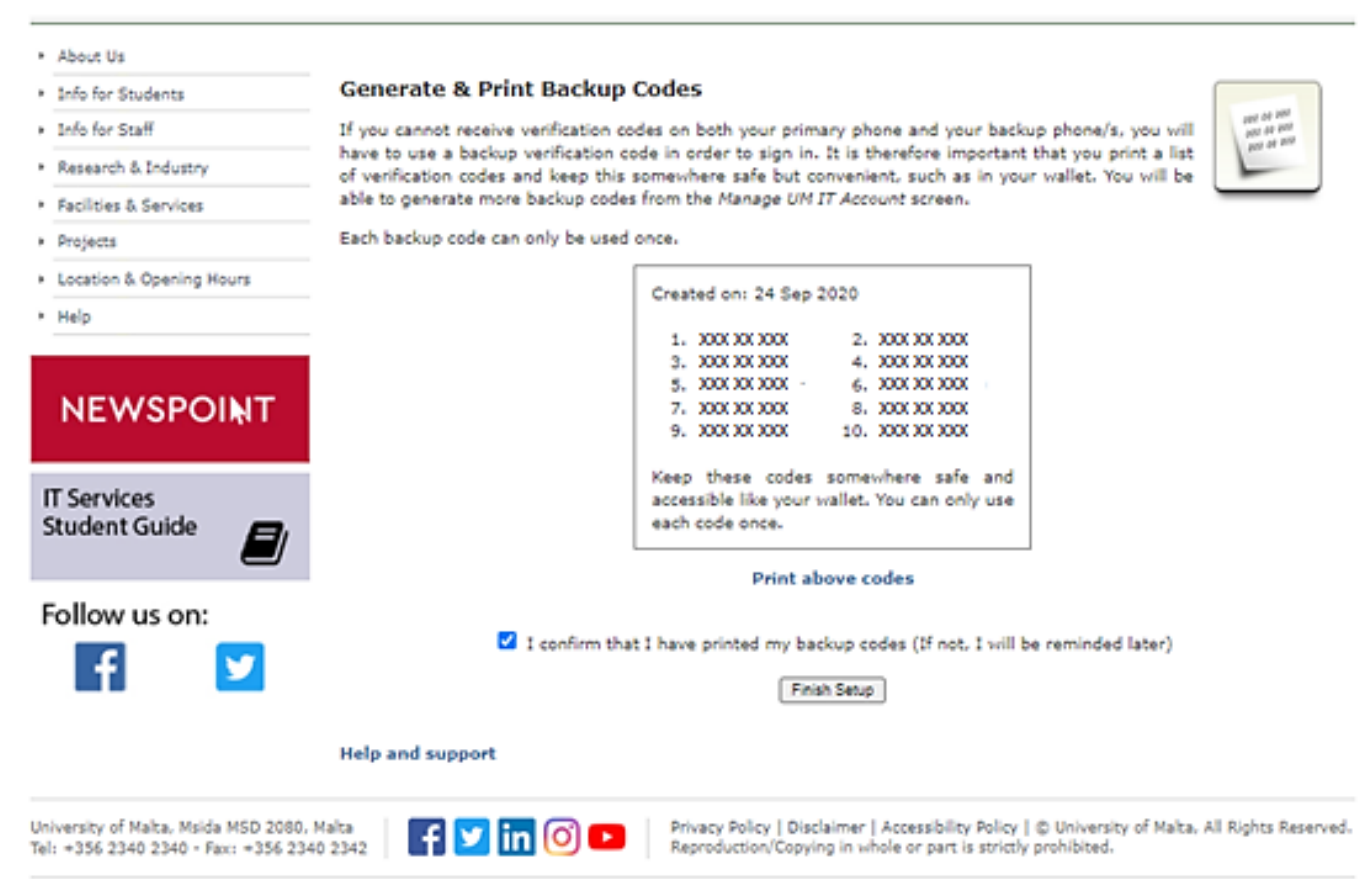

USH HOMER